# HOW TO ADD/DROP COURSES IN LEARN

1. Log into <u>https://learn.weill.cornell.edu/ics</u>. We recommend that you do not use Chrome as we have experienced errors with this platform. While you can search courses from the home page, you will not be able to add/drop courses without logging in first.

### Weill Cornell Medicine

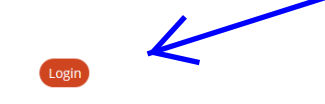

| Home Admissions           |                |
|---------------------------|----------------|
| fou are here: Home > Home |                |
| Home                      | Learn          |
|                           |                |
|                           | Course Catalog |

#### **Q** Course Search

2. Select "Weill Cornell Medicine" as your primary institution.

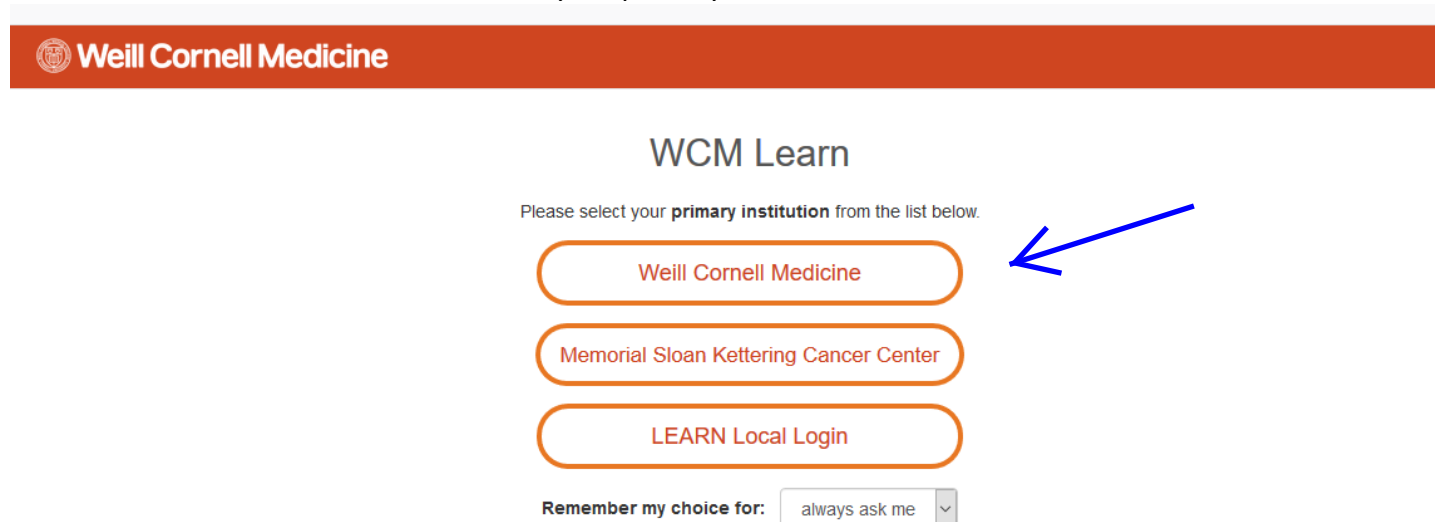

ATTENTION: Select your primary institution. For instance, if you are a WCM grad or med student, regardless of whether or not you are doing rotations at

3. Log in using your CWID and password and click "Login."

## WCM Web Login

| Basaward                   |      |  |
|----------------------------|------|--|
| Password                   |      |  |
|                            |      |  |
|                            |      |  |
| WCM Web Login Session Dura | tion |  |

4. Select the "Registrar" tab and click on either "Add/Drop Courses" or "Course Search." If you know the course numbers for which you want to register, use the "Add/Drop courses" link. If you want to browse, use "Course Search."

| Weill Cornell Medi                    | cine                                                                             |   |                                                            | <b>±</b>     |
|---------------------------------------|----------------------------------------------------------------------------------|---|------------------------------------------------------------|--------------|
| Home Registrar + D Training           | g MD Training Financial Aid & Billing Personal Info Update                       |   |                                                            |              |
| You are here: and the source          |                                                                                  |   |                                                            |              |
| Home 👻                                | Registrar                                                                        |   |                                                            | • •          |
| Advising                              | Online Resistantion                                                              |   | to finadas                                                 |              |
| Alumni Information Update             | Unline Registration                                                              |   | ay grades                                                  | <u>e</u>     |
| Ouick Links                           | Add/Drop                                                                         |   | Term: 2019 2010 Academic Year. Eall                        |              |
| My Info Ø                             | COURSE                                                                           |   | 2010-2015 Addreffic fear - Fail                            |              |
| Personal Information Update 🔗         | Add Period Open / Drop Period Open                                               |   | View Final Grade Report                                    |              |
| Oasis 🔗                               | SEARCH                                                                           |   | Ay Schedule                                                | θ            |
| Graduate Program Homepage 🛛 🔗         | Add/Drop Courses Q Course Search                                                 |   | Course Schedule for Shira Test Markert                     |              |
| Graduate School Master's Programs 🛛 🔗 |                                                                                  |   |                                                            | Minu Dataila |
| MD Program Homepage                   |                                                                                  |   | 2018-2019 Academic Year - Fall - All Divisions             | view Decails |
| MDPhD Program Homepage                |                                                                                  |   | Course Title Meets                                         |              |
| MDPhD Program Wiki                    | ADD/DROP                                                                         | 0 | He courses to unspirity.                                   |              |
| Tri-Institutional PhD Programs        | DOCTOR OF PHILOSOPHY                                                             |   | Bookmarks                                                  |              |
|                                       |                                                                                  |   |                                                            |              |
|                                       | Intended Majors: Neuroscience                                                    |   | View all bookmarks                                         |              |
|                                       | MEDICAL DOCTOR                                                                   |   |                                                            |              |
|                                       |                                                                                  |   | Important Links                                            | <u>^</u>     |
|                                       | Intended Majors: Doctor of Medicine                                              |   |                                                            |              |
|                                       | DOLLO O HIGHLING                                                                 |   | Student Electives Catalog Personal Information Update Form |              |
|                                       | My Unofficial Transcript                                                         | θ | Viewed:1873 times Viewed:326 times                         |              |
|                                       | Select a Division from the dropdown for which to view the unofficial transcript. |   | Visit Visit                                                |              |
|                                       | View Unofficial Transcript                                                       |   |                                                            |              |

#### 5. Using the Course Search screen: we recommend this screen to

- a. Find a course when you don't know the number.
- b. Find lab rotations by using the faculty dropdown.
- c. Browse the catalog set the division to "Doctor of Philosophy" to browse PhD courses or "Master of Science" to browse masters level courses.

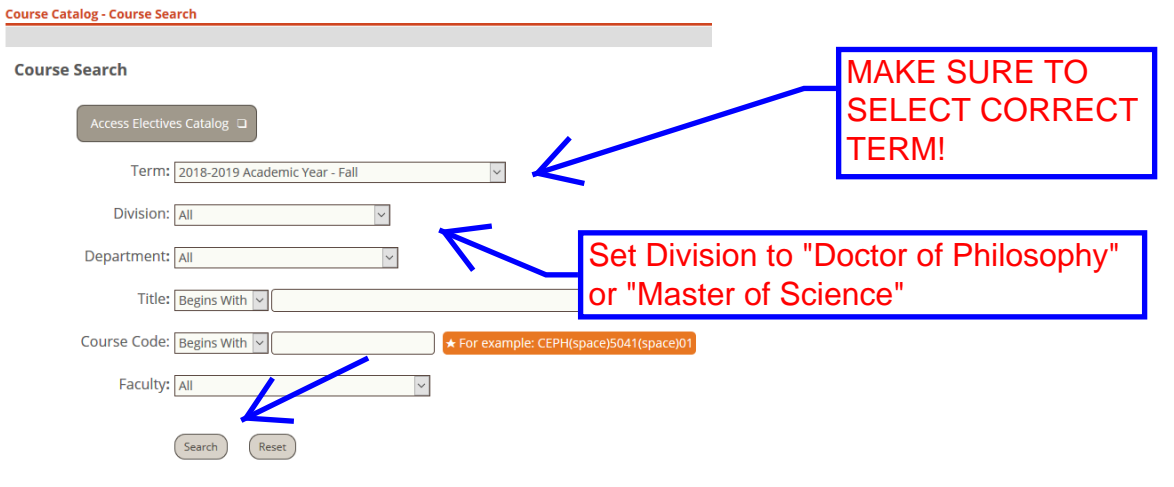

If you want to add a course, click the "add" box on the left and then click "add courses."
 Online Registration - Results

| arch Terma      | 2018-2019 Ac                              | ademic Year - Fall<br>Name<br>Fund Immunology & Microbiology I<br>Fund Immunology & Microbiology | Division Obstor of I<br>Faculty<br>Li, Ming<br>Ndabahaliye, Duane<br>Li, Ming          | Philosophy<br>Sects Open<br>6/6 | Status<br>Open | Search Other pri apply.         | Credits    | Begin Date   | End Date   |
|-----------------|-------------------------------------------|--------------------------------------------------------------------------------------------------|----------------------------------------------------------------------------------------|---------------------------------|----------------|---------------------------------|------------|--------------|------------|
| idd Textbooks C | Course code<br>AMP 5001 01<br>AMP 5004 01 | Name<br>Fund Immunology & Microbiology I<br>Fund Immunology & Microbiology                       | Faculty<br>Li, Ming<br>Ndabahaliye, Duane<br>Li, Ming                                  | Series Open<br>6/6              | Status<br>Open | Schedule<br>TR 1:45 PM-4:30 PM; |            | Begin Date   | End Date   |
|                 | AMP 5001 01                               | Fund Immunology & Microbiology I<br>Fund Immunology & Microbiology                               | Li, Ming<br>Ndabahaliye, Duane<br>Li, Ming                                             | 6/6                             | Open           | TR 1:45 PM-4:30 PM;             | NAAL       |              |            |
|                 | AMP 500+01                                | Fund Immunology & Microbiology                                                                   | Li, Ming                                                                               |                                 |                |                                 | IVIA       | KE SU        | IKE IO     |
| o 👘 🖓           |                                           |                                                                                                  | Kong, Chrissie<br>Ndabahaliye, Duane                                                   | 25/25                           | Open           | TR 1:30 PM-4-20 PM:             | SEL<br>TER | ECT (<br>RM! | CORREC     |
|                 | AMP 9002 01                               | Seminars in Immunology                                                                           | Rudensky, Alexander<br>Ndabahaliye, Duane                                              | 25/25                           | Open           | M 1:30 PM-2:30 PM;              | 0.00       | 8/27/2018    | 4/29/2019  |
| <u>N</u> (      | AMP 9505 02                               | ATI: Host-microbe Interactions &                                                                 | Blander, Julie Magarian<br>Kong, Chrissie<br>Ndabahaliye, Duane                        | 25/25                           | Open           | W 1:00 PM-4:00 PM;              | 0.00       | 10/31/2018   | 12/14/2018 |
| <u>v</u> (      | AMP 9512 01                               | ATI: Lymphocyte De, Differentiation                                                              | Blander, Julie Magarian<br>Schietinger, Andrea<br>Kong, Chrissie<br>Ndabahaliye, Duane | 25/25                           | Open           | W 1:00 PM-4:00 PM;              | 0.00       | 9/5/2018     | 10/19/2018 |
| <u>N</u>        | AMP 9530 01                               | Immunology Research in Progress                                                                  | Sun, Joseph<br>Kong, Chrissie<br>Ndabahaliye, Duane                                    | 25/25                           | Open           | R 12:00 PM-1:00 PM;             | 0.00       | 8/27/2018    | 5/2/2019   |

#### 7. Using the Add/Drop screen:

- a. Click "Add by Course Code" and make sure term is set correctly.
- b. Begin typing the course code for which you want to register, and then select the correct course from the drop down. You may register for up to 6 courses in the same term at once.
- c. Click "Add Courses."

Add/Drop

| Term:                     |                                                                                  |                                              |                         |            |              |                   | MAKE SHIDE TO                     |
|---------------------------|----------------------------------------------------------------------------------|----------------------------------------------|-------------------------|------------|--------------|-------------------|-----------------------------------|
| Add Period<br>You are cu  | 2018-2019 Acade<br>d Open / Drop Period Op<br>urrently registered for <b>0 c</b> | emic Year - Fall<br>ien<br>i <b>redits</b> . | $\leftarrow$            |            |              |                   | SELECT CORRECT<br>TERM!           |
| To add a                  | Access Electives Catalog                                                         | g                                            | own of courses that     | match what | you have two | ed will annear Se | elect the course code and section |
| numbery<br>course s       | you want from the dropo<br>earch tab above.<br>Course Code:                      | down. You can add up to six courses a        | it a time using this fe | Course     | don't know   | the course or se  | cction codes you need, use the    |
| 3.<br>5.                  | ВСМВ 5001 01<br>ВСМВ 5002 01<br>ВСМВ 5004 02<br>ВСМВ 5009 01                     |                                              | 4.<br>6.                |            |              |                   |                                   |
| Your Schedule<br>Drop Col |                                                                                  | Add Course(s)                                | Schedule                | More Sea   | Credits      | Credit Type       | Division<br>Postar of Obligansky  |

After adding or dropping a course, there will be a confirmation message on the screen and your updated term schedule will be displayed at the bottom of the page.

- 8. To Drop Courses:
  - a. Go to the Add/Drop page.
  - b. Click on the box on the left next to the course(s) to be dropped.
  - c. Click "Drop Courses."

| n;                 | 2018-2019 Academic Year - Fall                                                                                                    | <u> </u>                                                                                                    |                                                                                                    |                                                       |                                                   |                                                           |
|--------------------|----------------------------------------------------------------------------------------------------|----------------------------------------------------------------------------------------------------|----------------------------------------------------------------------------------------------------|-------------------------------------------------------|---------------------------------------------------|-----------------------------------------------------------|
| Peri               | riod Open / Drop Period Open                                                                                                    |                                                                                                    |                                                                                                    |                                                       |                                                   |                                                           |
| are                | currently registered for 0 credits.                                                                                                    |                                                                                                    |                                                                                                    |                                                       |                                                   |                                                           |
| _                  |                                                                                                    |                                                                                                    |                                                                                                    |                                                       |                                                   |                                                           |
|                    |                                                                                                    |                                                                                                    |                                                                                                    |                                                       |                                                   |                                                           |
|                    | Access Electives Catalog                                                                                                    |                                                                                                    |                                                                                                    |                                                       |                                                   |                                                           |
|                    |                                                                                                    |                                                                                                    |                                                                                                    |                                                       |                                                   |                                                           |
|                    |                                                                                                    |                                                                                                    |                                                                                                    |                                                       |                                                   |                                                           |
|                    |                                                                                                    |                                                                                                    |                                                                                                    |                                                       |                                                   |                                                           |
|                    |                                                                                                    |                                                                                                    |                                                                                                    |                                                       |                                                   |                                                           |
| 1000               | and the second second second and the second second second second second second second second second second second                                                                                                    | <ul> <li>The second second se</li></ul> | and the second second second second second second second second second second second second second second second |                                                       |                                                   |                                                           |
| add                | d a course, start typing its course code in the box below                                                                                                    | w. A dropdown of courses th                                                                                                    | at match what                                                                                                    | you have typ                                          | ed will appear. Select                            | the course code and section                               |
| add<br>mbe         | d a course, start typing its course code in the box below<br>er you want from the dropdown. You can add up to size                                                                                                    | w. A dropdown of courses the<br>x courses at a time using this                                                                                                    | it match what<br>feature. <b>If you</b>                                                                          | you have typ<br>I don't knov                          | ed will appear. Select<br>the course or section   | the course code and section<br>on codes you need, use the |
| add<br>mbe<br>urse | d a course, start typing its course code in the box belo<br>er you want from the dropdown. You can add up to si<br>e search tab above.                                                                                                    | w. A dropdown of courses the<br>x courses at a time using this                                                                                                    | it match what<br>feature. <b>If you</b>                                                                          | you have typ<br>I don't know                          | ed will appear. Select<br>the course or sections  | the course code and section<br>on codes you need, use the |
| add<br>mbe<br>urse | d a course, start typing its course code in the box belo<br>er you want from the dropdown. You can add up to siz<br>e search tab above.                                                                                                    | w. A dropdown of courses th<br>x courses at a time using this                                                                                                    | it match what<br>feature. If you                                                                                 | you have typ<br>I don't know                          | ed will appear. Select<br>v the course or section | the course code and section<br>on codes you need, use the |
| add<br>mbe<br>urse | d a course, start typing its course code in the box below<br>er you want from the dropdown. You can add up to sis<br>e search tab above.                                                                                                    | w. A dropdown of courses th<br>x courses at a time using this                                                                                                    | it match what<br>feature. If you<br>Course                                                                       | you have typ<br>don't know<br>Code:                   | ed will appear. Select                            | the course code and section<br>on codes you need, use the |
| add<br>mbe<br>urse | d a course, start typing its course code in the box belov<br>er you want from the dropdown. You can add up to sis<br>e search tab above.<br>Course Code:<br>bcm                                                                                                    | w. A dropdown of courses th<br>x courses at a time using this<br>2.                                                                                                    | it match what<br>feature. If you<br>Course                                                                       | you have typ<br>i don't knov<br>Code:                 | ed will appear. Select<br>v the course or section | the course code and section<br>on codes you need, use the |
| add<br>mbe<br>urse | d a course, start typing its course code in the box below<br>er you want from the dropdown. You can add up to sit<br>e search tab above.<br>Course Code:<br>[bcm]<br>6CMB 5001 01                                                                                                    | <ul> <li>w. A dropdown of courses th<br/>x courses at a time using this</li> <li>2.</li> <li>4.</li> </ul>                                                                                                    | it match what<br>feature. If you<br>Course                                                                       | you have typ<br>i don't knov<br>Code:                 | ed will appear. Select                            | the course code and section<br>on codes you need, use the |
| add<br>mbe<br>ursc | d a course, start typing its course code in the box below<br>er you want from the dropdown. You can add up to sis<br>e search tab above.<br>Course Code:<br>bcm<br>gCMB 5001 01<br>gCMB 5002 01<br>gCMB 5002 01                                                                                                    | w. A dropdown of courses th<br>x courses at a time using this<br>2.<br>4.                                                                                                    | t match what<br>feature. If you<br>Course                                                                        | you have ty;<br>i don't knov<br>Code:                 | ed will appear. Select                            | the course code and section<br>on codes you need, use the |
| add<br>mbe<br>urse | d a course, start typing its course code in the box below<br>er you want from the dropdown. You can add up to sis<br>e search tab above.<br>Course Code:<br>bcm<br>BCMB 5001 01<br>BCMB 5002 01<br>BCMB 5002 01<br>BCMB 5009 01                                                                                                    | w. A dropdown of courses th<br>x courses at a time using this<br>2.<br>4.<br>6.                                                                                                    | t match what<br>feature. If you<br>Course                                                                        | you have typ<br>don't know                            | ed will appear. Select<br>v the course or section | the course code and section<br>on codes you need, use the |
| add<br>mbe<br>ursc | d a course, start typing its course code in the box belov<br>er you want from the dropdown. You can add up to sis<br>e search tab above.<br>Course Code:<br>bcm<br>BCMB 5001 01<br>BCMB 5002 01<br>BCMB 5002 01<br>BCMB 5009 01                                                                                                    | w. A dropdown of courses th<br>x courses at a time using this<br>2.<br>4.<br>6.                                                                                                    | t match what<br>feature. If you<br>Course                                                                        | you have typ<br>a don't know                          | ed will appear. Select<br>v the course or section | the course code and section<br>on codes you need, use the |
| add<br>mbe<br>urse | d a course, start typing its course code in the box below<br>er you want from the dropdown. You can add up to sit<br>e search tab above.<br>Course Code:<br>bcm<br>BCMB 5001 01<br>BCMB 5002 01<br>BCMB 5009 01<br>Add Course(s)                                                                                                    | w. A dropdown of courses th<br>x courses at a time using this<br>2.<br>4.<br>6.                                                                                                    | tt match what<br>feature. If you<br>Course                                                                       | you have typ<br>a don't know<br>Code:<br>arch Options | v the course or section                           | the course code and section<br>on codes you need, use the |
| add<br>mbe<br>ursc | d a course, start typing its course code in the box below<br>er you want from the dropdown. You can add up to sit<br>e search tab above.<br>Course Code:<br>bcm<br>BCMB 5001 01<br>BCMB 5002 01<br>BCMB 5009 01<br>Add Course(s)                                                                                                    | w. A dropdown of courses th<br>x courses at a time using this<br>2.<br>4.<br>6.                                                                                                    | tt match what<br>feature. If you<br>Course                                                                       | you have typ<br>o don't know<br>Code:                 | v the course or section                           | the course code and section on codes you need, use the    |
| add<br>mbe<br>ursc | d a course, start typing its course code in the box below<br>er you want from the dropdown. You can add up to sis<br>e search tab above.<br>Course Code:<br>bcm<br>BCMB 5001 01<br>BCMB 5002 01<br>BCMB 5002 01<br>BCMB 5009 01<br>Add Course(s)                                                                                                    | w. A dropdown of courses th<br>x courses at a time using this<br>2.<br>4.<br>6.                                                                                                    | tt match what<br>feature. If you<br>Course                                                                       | you have typ<br>I don't know<br>Code:                 | ed will appear. Select                            | the course code and section<br>on codes you need, use the |
| add<br>mbe<br>ursc | d a course, start typing its course code in the box below<br>er you want from the dropdown. You can add up to sit<br>e search tab above.<br>Course Code:<br>bcm<br>BCMB 5001 01<br>BCMB 5002 01<br>BCMB 5009 01<br>Add Course(s)                                                                                                    | w. A dropdown of courses th<br>x courses at a time using this<br>2.<br>4.<br>6.<br>Schedule                                                                                                    | t match what<br>feature. If you<br>Course                                                                        | you have typ<br>a don't know<br>Code:<br>arch Options | credit Type                                       | the course code and section<br>on codes you need, use the |
| add<br>mbe<br>ursc | d a course, start typing its course code in the box below<br>er you want from the dropdown. You can add up to sit<br>e search tab above.<br>Course Code:<br>bcm<br>BCMB 5001 01<br>BCMB 5001 01<br>BCMB 5009 01<br>Add Course(s)<br>This<br>This<br>Course Code:<br>Course Code:<br>Code:<br>Code: | w. A dropdown of courses th<br>x courses at a time using this<br>2.<br>4.<br>6.<br>Schedule<br>er                                                                                                    | t match what<br>feature. If you<br>Course                                                                        | you have typ<br>don't know<br>Code:<br>arch Options   | credit Type<br>credit Type                        | Division<br>Doctor of Philosophy                          |